# Downloading PostScript and Other Files (Firmware, etc.) to a Printer Using FTP

# Solution: Download a file to the printer using FTP commands

- 1. Open a **DOS** screen:
  - a. Click on File >> Run.
  - b. Type

#### command

in the window and click on the **OK** button.

2. Open an **FTP** prompt by typing

### ftp

at the command prompt and pressing the Enter key.

3. Make a connection to the printer by typing

## open xxx.xxx.xxx.xxx

#### where

xxx.xxx.xxx = printer's **IP address** or **DNS name**.

4. Туре

bin

and press the Enter key to change the data format from ASCII to Binary.

5. Type

### put [filename]

where

*filename* = name of the file to be downloaded to the printer.

Then press the Enter key (See Fig. 1).

Fig. 1

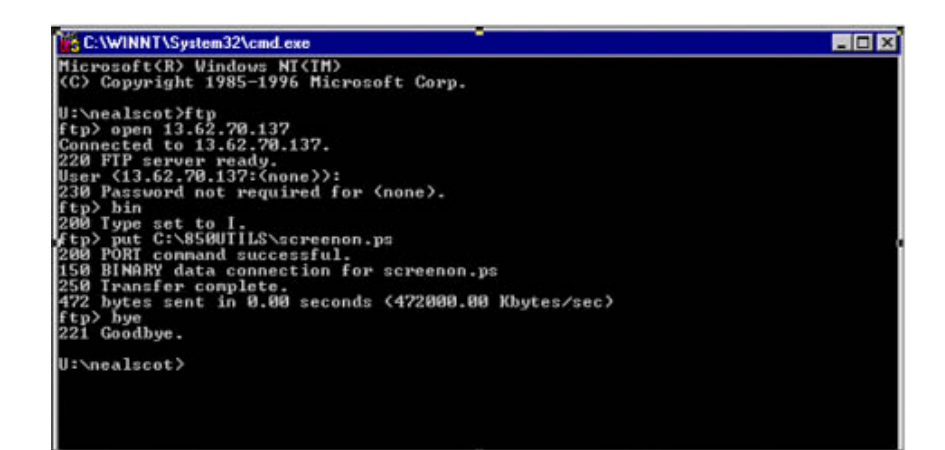

6. Туре

bye

to exit the FTP prompt.

7. Туре

exit

and press the Enter key to exit DOS.